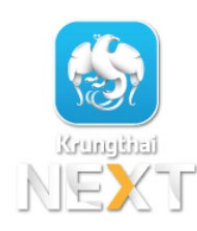

## การสมัครหักบัญชีเงินฝากอัตโนมัติ ผ่าน Mobile Application : Krungthai NEXT

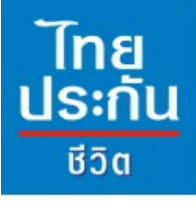

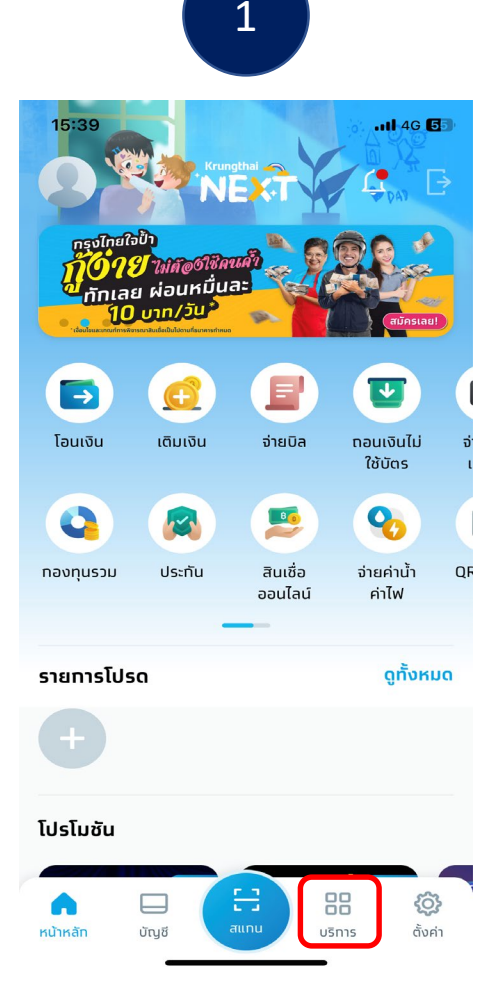

เข้าสู่หน้าหลักแอปพลิเคชั่น: เลือก ``บริการ″

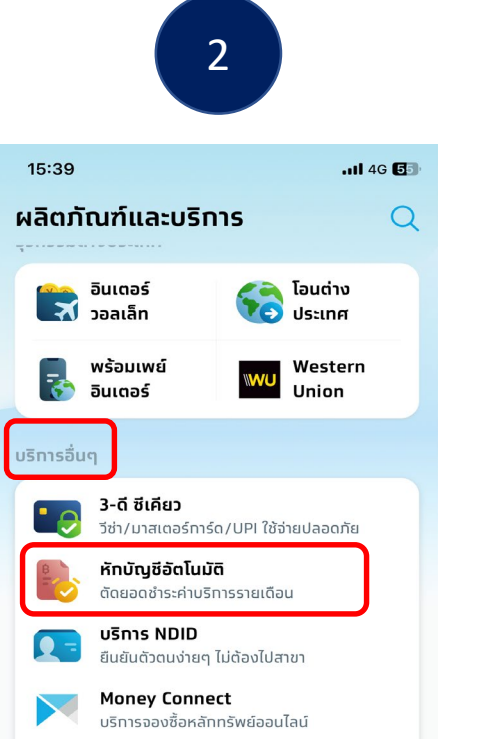

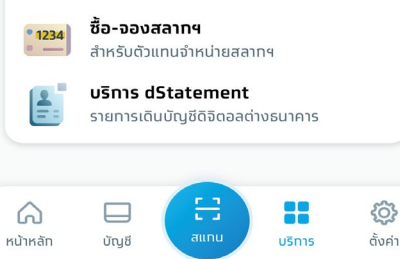

เลื่อนลงมาที่ : บริการอื่นๆ และเลือก "หักบัญชีอัตโนมัติ″  
 15:40
 ..แl 46 โรง

 เลือกผู้ให้บริการ
 X

 0
 6028

 โกยประกันชีวิถ (6028)

3

4

111 4G 互

## 🔶 ข้อทำหนดและเงื่อนไข

15:40

7. เนทรณทบญชสาหรบหกชาระเดมการเบลยนแบลงเบเมวาเดย เหตุใดท็ตาม ผู้ขอใช้บริการดทลงให้ข้อทำหนดและเงื่อนไขนี้ ยัง คงมีผลใช้บังคับสำหรับบัญชีที่ได้เปลี่ยนแปลงนั้น ๆ ทุกประการ

8. การให้ความยินยอมในการหักบัญชีเงินฝาทตามบริการนี้ ถือ เป็นคำสั่งให้ธนาคารหักเงินจาทบัญชีสำหรับหักช่าระโดยไม่ด้อง ท่าเอกสารหรือหลักฐานในการเบิทดอนแต่ละคราวอีก และธนาคาร ไม่จ่าเป็นด้องตรวจสอบลายมิอชื่อของผู้ใช้บริการดามด้วอย่าง ลายมิอชื่อที่ให้ไวกับธนาคารอีกแต่อย่างใด นอกจากนี้ ผู้ขอใช้ บริการดกลงให้ข้อทำหนดและเงื่อนไขนี้มีผลบังคับใช้กันที นับแต่ วันที่ทำรายการขอใช้บริการหักบัญชีอัดโนมัติผ่านบริการ Krungthai NEXT Application เป็นต้นไปจนทว่าธนาคารจะได้ บอกเลิกการให้บริการดังกล่าว หรือผู้ขอใช้บริการได้ยกเลิกเพิก ถอน โดยแจ้งเป็นลายลักษณ์อักษรให้ธนาคารกราบล่วงหน้าไม่ น้อยกว่า 2 เดือน

9. ข้อทำหนดและเงื่อนไขนี้เป็นส่วนหนึ่งของข้อทำหนดและเงื่อนไข การใช้บริการอิเล็กทรอนิทส์ของธนาคาร ผู้ขอใช้บริการตกลง ผูกพันและปฏิบัติตามข้อทำหนดและเงื่อนไขนี้ และข้อทำหนดและ เงื่อนไขการใช้บริการอิเล็กทรอนิกส์ของธนาคารทุกประการ

10. ในทรณีที่ข้อทำหนดและเงื่อนไขนี้จัดทำขึ้นทั้งฉบับภาษาไทย และภาษาอังทฤษ และหาทมีข้อความขัดแย้งทันระหว่างข้อทำหนด และเงื่อนไขสองภาษาดังทล่าว ให้ยึดติอฉบับภาษาไทยเป็นหลัก

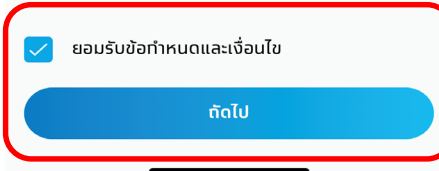

พิมพ์ "รหัสบริษัทฯ : 6028″ และเลือก บมจ.ไทยประกันชีวิต (6028) กด "ยอมรับข้อกำหนดและเงื่อนไข″ และเลือก "ต่อไป″

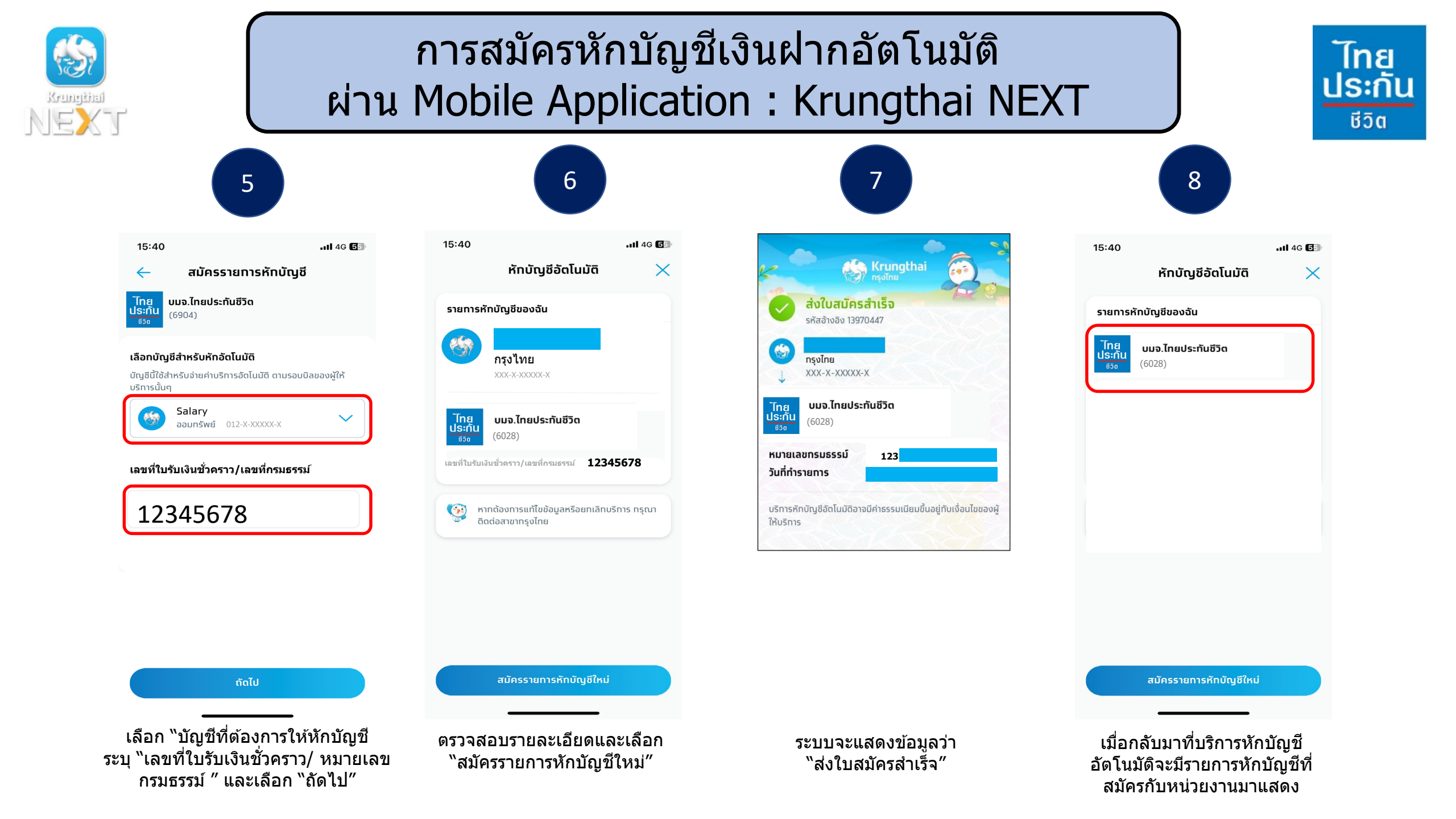

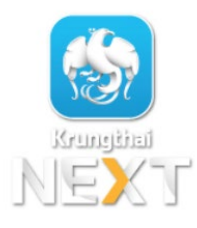

เอกสารประกอบ การสมัครหักบัญชีเงินฝากอัตโนมัติ ผ่าน Mobile Application : Krungthai NEXT

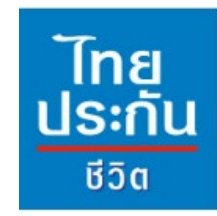

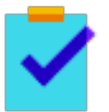

กรอกแบบฟอร์มหนังสือยินยอมให้ธนาคารหักเงินจากบัญชีเงินฝากฯ ของบริษัทฯ

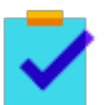

แนบสำเนาหน้าสมุดบัญชีเงินฝากธนาคาร พร้อมเซ็นรับรองสำเนาถูกต้อง

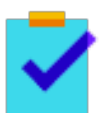

แนบผลการสมัครหักบัญชีเงินฝากอัตโนมัติผ่าน Kruangthai NEXT

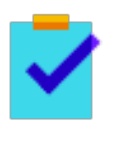

นำส่งเอกสารเข้าบริษัทฯ ได้ที่ศูนย์บริการลูกค้าและสำนักงานสาขาไทยประกันชีวิต ทั่วประเทศ

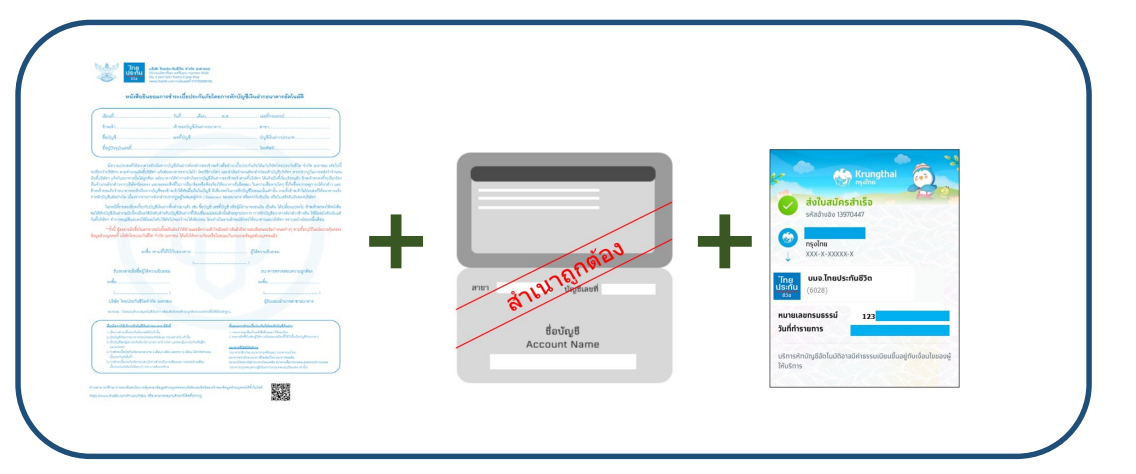

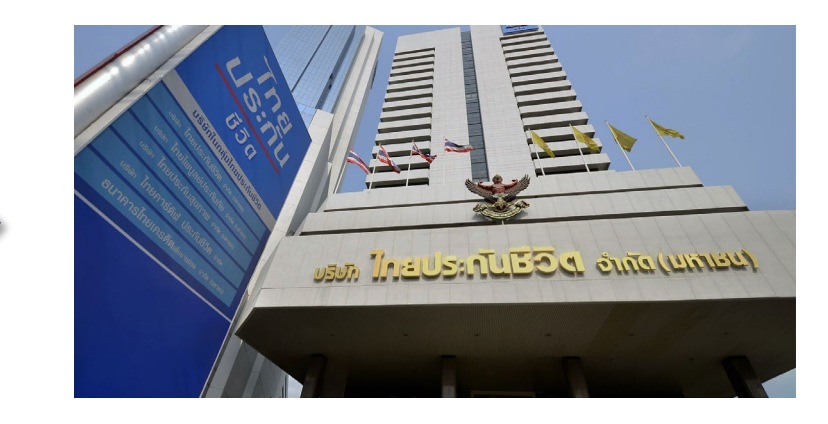